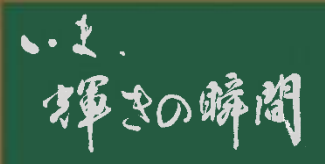

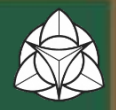

# 定期の購入について

## 内容 ①(全交通機関共通)通学証明書 記入例

②【重要】近鉄電車御利用のかたへ⇒近鉄 新規定期購入方法(No.1~3)
 ※今年度入学生より、近鉄定期券の新規購入方法が大幅に変更になります。
 駅窓口での購入はできません。(※Pitapa区間指定登録を除く)
 事前のWEB予約⇒近鉄による内容承認を受け、近鉄指定駅の定期券自動発売機で購入する流れになります。
 (入学準備資料封筒に封入の、近鉄のカラーチラシ「新入生の皆様へ」を参照)
 詳細は、次ページからのお知らせを御覧ください。
 ③ JR御利用のかたへ⇒事前WEB予約での購入が始まります。
 従来通りの窓口での購入に加え、事前のWEB予約による購入も可能になります。

一月80日日,直事務部松浦

4

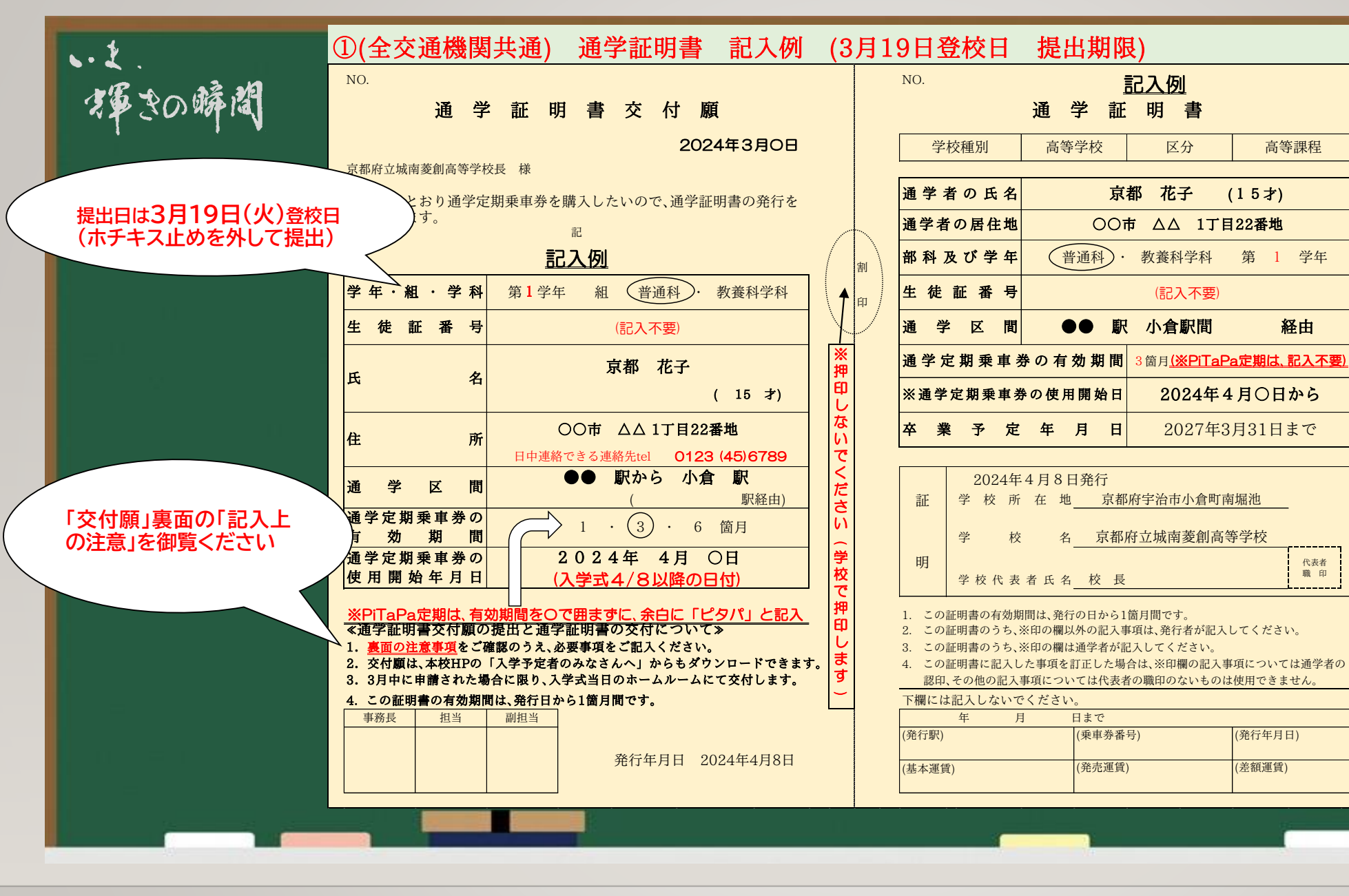

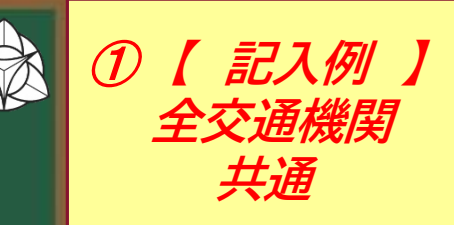

4 月 8 Ĕ

高等課程

経由

代表者

職印

発行年月日)

(差額運賃)

Θ 直

### ②近鉄電車 新規通学定期購入方法(No.1) 海子の瞬間 (2)<u>入学準備資料封筒に封入の、近鉄のカラーチラシ「新入生の皆様へ」</u>をよく読み、次頁

からの方法でWEB予約を行ってください。(ただし、Pitapa定期はWEB予約不要) (表面) (裏面) 新入生の皆様へ 通学定期券の購入方(購入の流れ) ※予約は1ケ月前から可能です。(定期券は使用開始日の14日前から購入いただけます) 通学定期券の新規購入には STEP 1 「定期券WEB予約サービス」で予約 「WEB予約」が必要です スマートフォン等で必要事項を入力してください。 予約番号・QRコードが発行されます。 ※予約が承認されるまで購入はできません ご自身のスマートフォン等でWEB予約をお願いします。 O.P しばらくお待ちください。 予約承認後に「定期券自動発売機」でお買い求めください。 定期券WEB予約サービス (定期券購入サポート駅ではWEB予約や定期券購入のサポートをいたします。) STEP 2 承認されたことを確認する 定期券購入サポート駅でご予約の場合は混雑状況によりお待ちいただくことがございます。 承認結果通知(Eメール・SMSを選択された場合は 通知を確認してください。) ※PiTaPa区間指定登録につきましては、定期WEB予約サービスを ご利用いただけません。従来通り、通学証明書等をご用意いただき、 本校は、こちらの ICカード係員対応駅にてお手続きください。 STEP3 駅にある黒色の定期券自動発売機で購入 84.5 通学証明書(用紙 QRコードまたは予約番号で購入してください。 申込みに必要な添付書類・・・通学証明書 The rest of タイプ)になりま ※使用開始日が4月1日以降の定期券を一度ご購入いただくと、 同年度内においてはお手持ちの通学定期券を基に、引き続き同区間 定期券を購入いただく場合は、お手持ちの定期券を定期券自勤発売 に投入し、WEB予約なしで購入することができます。 ご本人の氏名・住所・通学区間・学年・学校代表者・学校印等の 必要な項目が記載されていることをご確認ください。 す。 (注)学校が認める通学区間(自宅最寄駅~学校所在最寄駅)の記載がなければお買い求めいただけません。 定期券種別のご案内 (注) 学生証部分だけではお買い求めいただけません。 磁気定期券 **ICOCA**定期券 诵学証明書の一例 通学定期乗車券購入兼用証明書 ※表・裏の両面が必要 道学定题3尔月 送账日本新进 Ni123 大和八木 🛫 JR京響 通学証明書(用紙タイプ) (手帳タイ) ※在学生かよび OCA 2011-0.0. (カードタイプ) カイブ よび通学区間記載欄が必要 2.4.10 19-7 10145 .-3.27 778 改札機に通す必要があります 改札機にタッチで通れます 紛失時再発行はできません 紛失時再発行ができます ※ICOCA定期券購入にはデポジット代500円が別途必要です。 ※KIPS ICOCAをお持ちの場合は、KIPS ICOCAに定期券を搭載することができます。 (D) 近畿日本鉄道株

近畿日本鉄道株式会社

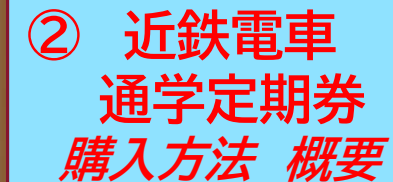

4 月 8 Π

Θ 百

#### 

【 <u>近鉄</u>定期券(Pitapa区間指定登録<u>以外</u>)購入の流れ】 ※入学式帰りに、駅の窓口で購入することはできません。

≪手順≫

お持ちの端末より、近鉄「定期券WEB予約サービス」にアクセスし、「通学証明書」(4月8日入学式後交付)の画像をアップロードの上、必要事項を入力。 今近鉄より承認または非承認通知(e-mailまたはSMS)が届く。

| WEB予約 送信完了時間 | 近鉄での確認作業(予定)             |
|--------------|--------------------------|
| 当日9時~16時まで   | 同日9時~18時までに確認後、承認通知送信    |
| 当日16時~翌日9時まで | 当日16時~翌日12時までに確認後、承認通知送信 |

※予約が承認されるまで定期購入はできません ♪ 承認通知内のQRコードを、指定駅の黒色自動発売機にかざして定期購入。 (指定駅⇒京都、丹波橋、向島、小倉、大久保、新田辺、興戸、新祝園、高の原駅)

ご不明点は定期購入サポート駅へ(近鉄京都線:京都、近鉄丹波橋、新田辺駅)

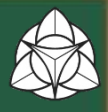

4 月

8 H

日
直

事 務

部

松

浦

② 近鉄定期

Pitapa以外

購入方法

# ・2 ゆきの瞬間 ②近鉄電車 新規通学定期購入方法(No.3) 【Pitapa区間指定登録 の場合】 ※近鉄「定期券WEB予約サービス」による<u>WEB予約は不要</u>です。 <u>ICカード係員対応駅☆</u>にて、「通学証明書」(4月8日入学式後交付)を持参の上、 ご購入ください。

(☆全日対応駅⇒京都駅、近鉄丹波橋駅、新田辺駅/18時~20時のみ対応⇒大久保駅)

# ③JR 新規通学定期購入方法

以下のいずれかの方法で購入可能です。

A. 「通学証明書」(4月8日入学式後交付)持参の上、窓口にて購入。

B. 事前WEB予約「マイ・テイキ」による購入。

WEB申込⇒JRによる承認通知(正午までの申込で当日中に結果通知の予定) ⇒ みどりの券売機、みどりの窓口にて定期受け取り(利用開始日まで)

(「マイ·テイキ」の詳細は、JRおでかけネットのホームページを御覧ください。)

説明は以上です。ありがとうございました。

Pitapa 購入方法 ③ JR通学定期 購入方法

近鉄

(2)

4 月

8

P

日直